# INSTRUCTIONS FOR VIEWING ASSIGNMENT HISTORY

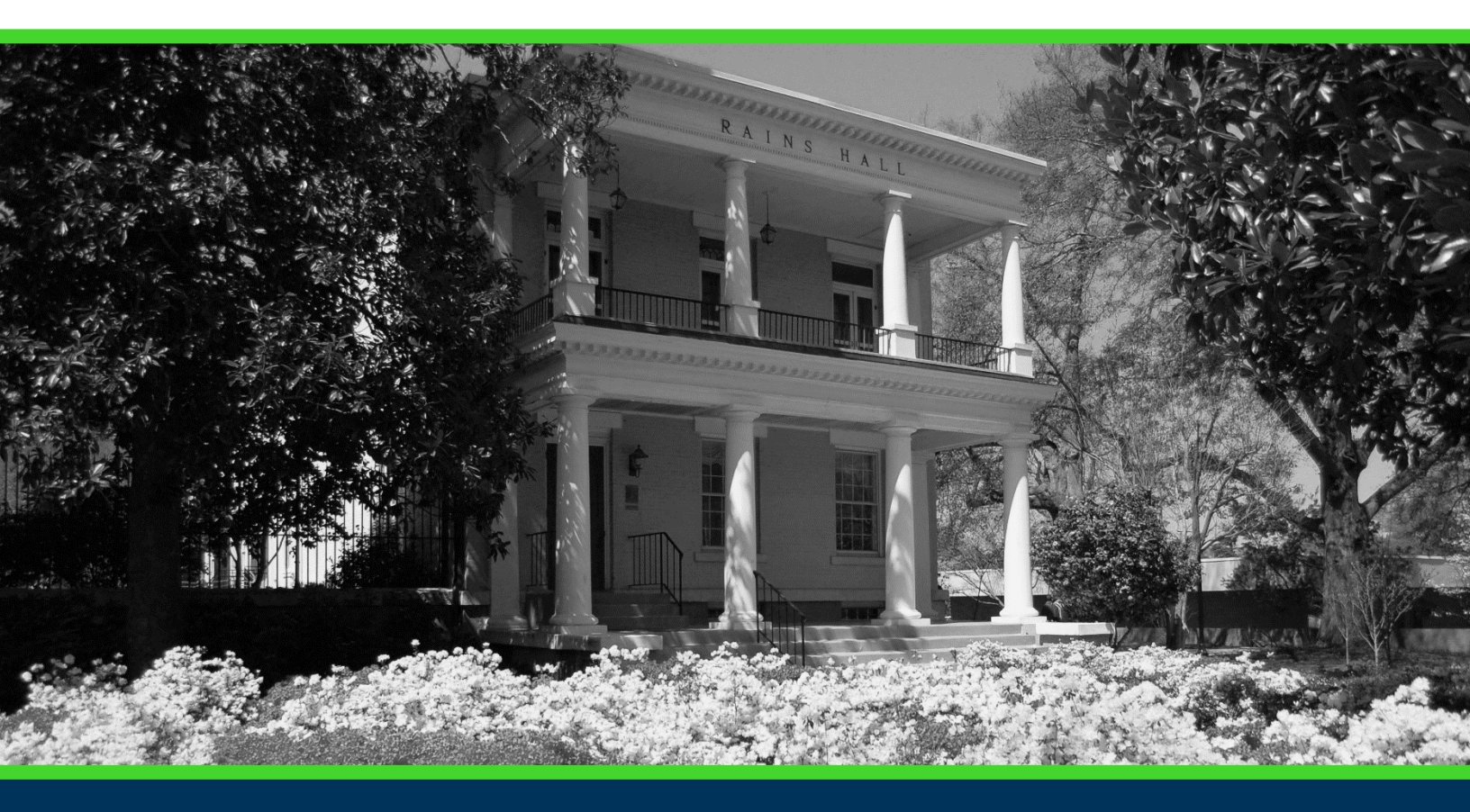

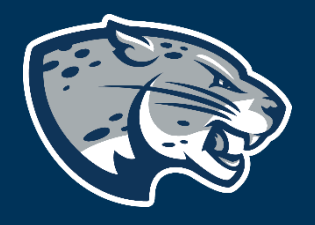

### OFFICE OF THE REGISTRAR USER INSTRUCTIONS

#### **TABLE OF CONTENTS**

| PROCESS          | 2 |
|------------------|---|
| RESPONSIBILITIES | 2 |
| INSTRUCTIONS     | 2 |
| CONTACT          | 3 |

#### **INSTRUCTIONS FOR VIEWING ASSIGNMENT HISTORY**

#### **PROCESS**

These instructions will help you navigate through POUNCE to your class assignment history.

#### **RESPONSIBILITIES**

#### **INSTRUCTIONS**

- 1. Login to <u>https://pounce.augusta.edu</u>.
- 2. Select "Faculty and Advisors" from the top of the page.

Student Registration Financial Aid Student Account Facu

Faculty and Advisors

3. Select "Faculty and Advisors Dashboard".

Faculty and Advisors

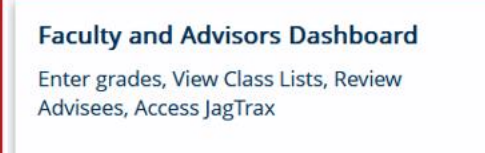

4. Select "Assignment History".

| Faculty                                                        |                                                                                                    |                                                                                                    |
|----------------------------------------------------------------|----------------------------------------------------------------------------------------------------|----------------------------------------------------------------------------------------------------|
| Assignment History<br>Instructors can view course assignments. | Attendance Verification<br>Verify student attendance in your assigned<br>courses.                        | <b>Class List</b><br>View Pictorial class list for your assigned<br>courses.                        |
| Class Schedule<br>Search courses by term.                      | <b>Faculty Detail Schedule</b><br>View number of students enrolled, room<br>assignment, dates and times. | <b>Final Grades</b><br>Enter final grades with Faculty Grade Entry.<br>Will open in another window. |
| <b>Office Hours</b><br>Enter office hours by course.           | <b>Syllabus Information</b><br>Enter syllabus information for your assigned course.                      | Week at a Glance<br>View your course schedule for the week.                                         |

#### **INSTRUCTIONS FOR VIEWING ASSIGNMENT HISTORY**

## 5. This will display all sections/courses that you are actively and historically assigned to as faculty and details about them.

| Faculty and Advisors • Assignments                                                                                                    |                           |                       |                                               |                           |                       |  |  |  |
|----------------------------------------------------------------------------------------------------|---------------------------|-----------------------|-----------------------------------------------|---------------------------|-----------------------|--|--|--|
| Assignments                                                                                                    |                           |                       |                                               |                           |                       |  |  |  |
| Active Assignments                                                                                                    | Assign                    | nment History         |                                               |                           |                       |  |  |  |
|                                                                                                    |                           |                       |                                               |                           |                       |  |  |  |
| U The following classes have active (not rolled to Academic History) students. The class syllabus and office hours may also be maintained.                                                                                                    |                           |                       |                                               |                           |                       |  |  |  |
| Course: African Cultural Issues - 31017 - ANTH 3817 - A                                                                                                    |                           |                       |                                               |                           |                       |  |  |  |
| Associated Term<br>Spring 2022(202202)                                                                                                    | CRN<br>31017              |                       | Status<br>Active                              | Sci                       | nedule Type<br>cture  |  |  |  |
| Instructional Method                                                                                                    | Campus                    |                       | Available for Registration                    | Cn                        | edits                 |  |  |  |
| Technology enhanced                                                                                                    | Summerville Camp          | us                    | 10/21/2021 to 01/12/2022                      | 3.0                       | 100                   |  |  |  |
| Syllabus<br>Add                                                                                                    | Office Hours<br>Add       |                       | Roster<br>Class list                          | De                        | tail Schedule<br>play |  |  |  |
| Grade Mode                                                                                                    | Course I avai             |                       |                                               |                           |                       |  |  |  |
| Audit                                                                                                    | Undergraduate Ser         | nester                |                                               |                           |                       |  |  |  |
| Normai                                                                                                    |                           |                       |                                               |                           |                       |  |  |  |
| Course: Prin of Acct I - 13087 - ACCT 2101 - A                                                                                                    |                           |                       |                                               |                           |                       |  |  |  |
| Associated Term                                                                                                    | CRN                       |                       | Status                                        | Sci                       | nedule Type           |  |  |  |
| Fall 2023(202308)                                                                                                    | 13087                     |                       | Active                                        | Le                        | cture                 |  |  |  |
| Instructional Method                                                                                                    | Campus<br>Summonéllo Camp | 107                   | Available for Registration                    | Cr                        | edits                 |  |  |  |
| recimology enhanced                                                                                                    | Summervice Camp           |                       | 03/10/2022 10 08/22/2023                      | 5.                        |                       |  |  |  |
| Syllabus<br>Add                                                                                                    | Office Hours<br>Add       |                       | Roster<br><u>Class list</u>                   | De<br>Dis                 | tail Schedule<br>play |  |  |  |
| Grade Mode                                                                                                    | Course Level              |                       |                                               |                           |                       |  |  |  |
| Audit                                                                                                    | Undergraduate Ser         | nester                |                                               |                           |                       |  |  |  |
| INUTTAL                                                                                                    |                           |                       |                                               |                           |                       |  |  |  |
| Course Reinciples of Accounting 1, 24071, ACCT 2101, R                                                                                                    |                           |                       |                                               |                           |                       |  |  |  |
| Coolise, Frinciples of Accounting Franker and Franker and Franker |                           |                       |                                               |                           |                       |  |  |  |
|                                                                                                    |                           |                       |                                               |                           |                       |  |  |  |
| Faculty and Advisors   Assignments                                                                                                    |                           |                       |                                               |                           |                       |  |  |  |
|                                                                                                    |                           |                       |                                               |                           |                       |  |  |  |
| Assignments                                                                                                    |                           |                       |                                               |                           |                       |  |  |  |
| Active Assignments                                                                                                    | A                         | ssignment History     |                                               |                           |                       |  |  |  |
| The following represents your class assignments.                                                                                                    | oth past and present.     |                       |                                               |                           |                       |  |  |  |
|                                                                                                    |                           |                       |                                               |                           |                       |  |  |  |
| Assignment History                                                                                                    |                           |                       |                                               |                           |                       |  |  |  |
| Associated Term 🗘 CRN 🗘 Cour                                                                                                    | se 🗘 Course Title 🗘 Cre   | dits 🗘 Course Level   | Campus 🗘 Instructional Method 🗘 Open for Regi | stration 🗘 Status 🗘       |                       |  |  |  |
| Spring 2024 24071                                                                                                    | ACCT 2101 Principles      | of Accounting I 3.000 | Undergraduate Semester Summerville Campus     | Hybrid Yes                | Active                |  |  |  |
| Spring 2024 29584                                                                                                    | BIOL 1101 Fundamen        | tal of Biology 3.000  | Undergraduate Semester Summerville Campus     | Technology enhanced Yes   | Active                |  |  |  |
| Fall 2023 13087                                                                                                    | ACCT 2101 Prin of Acc     | t I 3.000             | Undergraduate Semester Summerville Campus     | Technology enhanced No    | Active                |  |  |  |
| Summer 2023 30780                                                                                                    | ACCT 2101 Prin of Acc     | t I 3.000             | Undergraduate Semester Web                    | Entirely at a distance No | Active                |  |  |  |
| Spring 2023 24068                                                                                                    | ACCT 2101 Principles      | of Accounting I 3.000 | Undergraduate Semester Summerville Campus     | Technology enhanced No    | Active                |  |  |  |
| Spring 2022 31017                                                                                                    | ANTH 3817 African Cu      | tural Issues 3.000    | Undergraduate Semester Summerville Campus     | Technology enhanced No    | Active                |  |  |  |

#### CONTACT

If you have any additional questions, please contact our office at <u>classes@augusta.edu</u>.